Այս Արագ ուղեցույցը տրամադրում է LAUSD հաշվի գաղտնաբառի վերափոխման քայլ առ քայլ վերանայում:

http://parentportalapp.lausd.net/parentaccess/

**Քայլ 1** – LAUSD **Յաշվի Ծնողների Մուտքի Էջում** Սեղմել "Forgot you password?"

| Parent Login |                                             |                                                                                                    |
|--------------|---------------------------------------------|----------------------------------------------------------------------------------------------------|
| Username     | parentportal23@gmail.com                    | • Username is the email address you used for account registration.                                                                                                    |
| Password     | •••••                                       | <ul> <li>Session times out after 60 minutes.</li> <li>If you'd like to change the email address associated with your account, please sign in using old email address. Account edits can be made once</li> </ul> |
|              | Forgot your password?     Register   Log In | you logged in successfully.                                                                                                    |

**Քայլ 2** – Մուտքագրեք ձեր գրանցված էլ.փոստը և Սեղմեք submit.

| Password Recovery |                                        |                                    |              |
|-------------------|----------------------------------------|------------------------------------|--------------|
|                   | Please provide your re<br><b>Email</b> | gistered email address to Reset yo | ur password. |
|                   | Cancel                                 | Submit                             |              |

**Քայլ 3** - Ձեր գաղտնաբառը վերականգնելու համար հղումը կուղարկվի ձեր Էլ փոստին։ Սեղմել հղումին նոր գաղտնաբառ ստեղծելու համար։

| Password Reset                                                                                            |
|----------------------------------------------------------------------------------------------------|
| A link to Reset your password has been sent to your email. Please click that link to Reset your password. |
| Return to home page                                                                                       |

**<u>Քայլ 4</u>** – Ստուգեք ձեր էլ. Փոստը և վերակայեք ձեր հաշիվը `սեղմելով կապույտ հղումի վրա "Continue on your web browser". Յղումը հասանելի կլինի միայն 24 ժամվա ընթացքում։ 24 ժամ անց ձեզ հարկ կլինի կրկնել առաջին երեք քայլերը։ Եթե ուղարկել եք գաղտնաբառի վերաբացման մի քանի դիմում, համոզվեք, որ սեղմեք վերջին հղումը։.

|   | LAUSD Account Password Reset Request Inbox ×                |                       |  | • |   |  |
|---|-------------------------------------------------------------|-----------------------|--|---|---|--|
| - | do-not-reply@lausd.net<br>to me ▼                           | 11:53 AM (1 hour ago) |  | 4 | : |  |
|   | L.A. Unified School District                                |                       |  |   |   |  |
|   | Password Reset Request                                      |                       |  |   |   |  |
|   | Dear Parent Portal,                                         |                       |  |   |   |  |
|   | We received a request to reset your LAUSD account password. |                       |  |   |   |  |
|   | Please click on the link below and follow the instructions. |                       |  |   |   |  |
|   |                                                             |                       |  |   |   |  |
|   | Continue on your web browser                                |                       |  |   |   |  |
|   | OR                                                          |                       |  |   |   |  |
|   | Continue on the LAUSD Mobile App                            |                       |  |   |   |  |

**Քայլ 5** – Մուտքագրեք ձեր Էլ փոստը. Երբ այն ճիշտ մուտքագրվի, գաղտնաբառի վանդակը կբացվի։

| Password Reset                          |                                                                                                    |
|-----------------------------------------|----------------------------------------------------------------------------------------------------|
| Please update your password<br>Email: * | Password Criteria:<br>× At least 10 characters<br>× At least 1 numeric character                       |
| Password: *                             | <ul> <li>X At least 1 uppercase letter</li> <li>X Must include at least 1 special character</li> </ul> |
| Re-enter Password: *                    | Cannot be common names or commonly used words (e.g. "password1",<br>"JohnSmith47")                     |
| Cancel                                  | <ul> <li>× Cannot exceed 24 characters</li> <li>× Password and Re-enter password must match</li> </ul> |

**Քայլ 6 -** Կարդացեք ընդունելի գաղտնաբառ ստեղծելու չափանիշները։ Վերստեղծման գաղտնաբառի երկրորդ վանդակը կբացվի այն բանից հետո, երբ առաջին հերթին բավարարեք գաղտնաբառի չափանիշները։ Բոլոր կարմիր X- ը

| Password Reset         |                          |            |                                                                                                    |
|------------------------|--------------------------|------------|----------------------------------------------------------------------------------------------------|
| Please update your pas | ssword                   |            | Password Criteria:<br>✓ At least 10 characters                                                         |
| Email: *               | parentportal23@gmail.com |            | ✓ At least 1 numeric character                                                                         |
| Password: *            | •••••                    | <b>(</b> ) | <ul> <li>✓ At least 1 uppercase letter</li> <li>✓ Must include at least 1 special character</li> </ul> |
| Re-enter Password: *   | ••••••                   | <b>()</b>  | ✓ Cannot be common names or commonly used words (e.g. "password1",<br>"JohnSmith47")                   |
| Cancel                 | l                        | Submit     | <ul> <li>✓ Cannot exceed 24 characters</li> <li>✓ Password and Re-enter password must match</li> </ul> |

պետք է լինեն կանաչ։ 🗸 շարունակելու համար: submit.

**Քայլ 7** – Ձեր գաղտնաբառը վերականգնվել է։ Կբացվի Ծնողների պորտալի մուտքի Էկրան։ Մուտքագրեք ձեր Մականունը և գաղտնաբառը ` հաստատելու

| Username       parentportal23@gmail.com         Password       • Username is the email address you used for account registration.         Password       • Username is the email address you used for account registration.         Forgot your password?       • Username is the email address associated with your account, please sign in using old email address. Account edits can be made once you logged in successfully. | Parent Login |                          |                                                                                                    |
|----------------------------------------------------------------------------------------------------|--------------|--------------------------|----------------------------------------------------------------------------------------------------|
| Password       • If you'd like to change the email address associated with your account, please sign in using old email address. Account edits can be made once you logged in successfully.         Register       Log In                                                                                                    | Username     | parentportal23@gmail.com | <ul> <li>Username is the email address you used for account registration.</li> <li>Session times out after 60 minutes.</li> </ul>                                            |
|                                                                                                    | Password     | Forgot your password?    | • If you'd like to change the email address associated with your account, please sign in using old email address. Account edits can be made once you logged in successfully. |

## <u> Ձեր գաղտնաբառը հաջողությամբ վերականգնվել է։.</u>

| Parent<br>Portal                                                                       |                            |        |                 |                                 |         |                        |                                      |                            |
|----------------------------------------------------------------------------------------|----------------------------|--------|-----------------|---------------------------------|---------|------------------------|--------------------------------------|----------------------------|
| Español                                                                                |                            |        |                 |                                 |         |                        |                                      | Logout<br>Account Settings |
| Welcome, Pare                                                                          | ent Portal                 |        |                 |                                 |         |                        |                                      |                            |
| District Annou                                                                         | ncements                   |        |                 |                                 |         |                        | General Resources                    |                            |
| Date                                                                                   | From                       | Title  |                 |                                 |         |                        | LAUSD Emergency Plan App             |                            |
| 2018-08-06 12:44:03.0                                                                  | Office of School Operation | s 😻 Yo | ur Parent Stude | nt Handbook is ready for viewir | ıg! Cli | ick Here.              | LAUSD School Choice Programs         |                            |
| My Students                                                                            |                            |        |                 |                                 |         |                        | Parents' Rights and Responsibilities |                            |
| Provide a the name of each student to view their percendized information and recourses |                            |        |                 |                                 |         | District Calendar      |                                      |                            |
|                                                                                        |                            |        |                 |                                 |         | District News & Events |                                      |                            |
| Add student                                                                            |                            |        |                 |                                 |         | LAUSD Families Page    |                                      |                            |
| Student Name                                                                           | Student ID                 | School | Grade           | Enrollment Status               |         | Remove                 | Parent Student Handbook              |                            |
|                                                                                        |                            |        |                 |                                 |         |                        | Household Income                     |                            |
|                                                                                        |                            |        |                 |                                 |         |                        | e-Choices                            |                            |

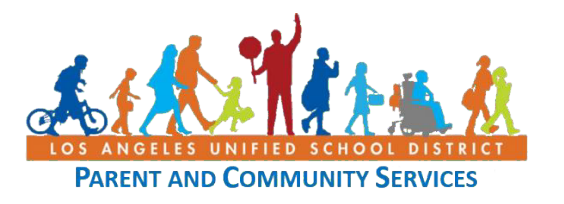